### Instructions for Submitting Water Use/Pumpage Report Form (EN-50)

St. Johns River Water Management District

www.sjrwmd.com/permitting

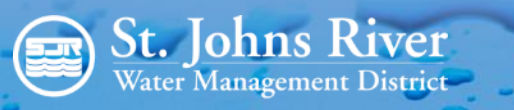

## Getting Started

- Go to www.sjrwmd.com/permitting.
- Select "Apply for a permit or submit compliance data" to sign in to your existing account or to create an account.
- The district offers assistance to create your on-line account. View the instructional video "How to create an e-Permitting account" found on the district's YouTube page, by clicking "Permitting video series."

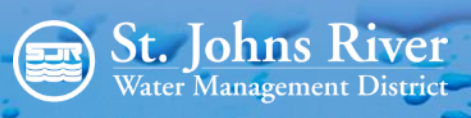

### e-Permitting

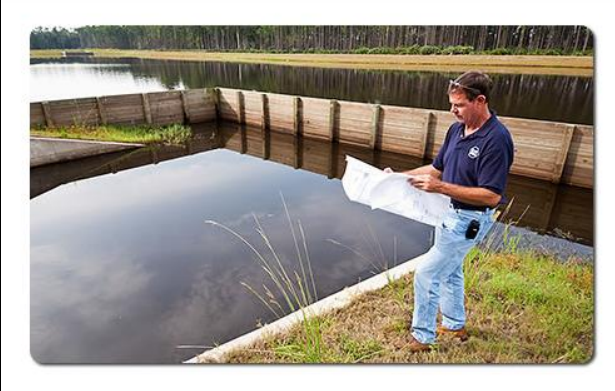

An overview of water management district permitting

The two most common types Permitting News

In this section

### **Public participation**

- · How to participate in the process
- Permitting public meetings

### **District Ombudsman**

 Permit applicants who need assistance resolving issues may contact the district's Ombudsman, James Peluso, at 904-224-2958 or jpeluso@sjrwmd.com.

Login/create

an account

### Agriculture

- Agricultural Assistance Team
- GIS-Based Water Resources and Agricultural Permitting and Planning System (GWRAPPS)
- Water resources for Florida agriculture

### Apply for a permit or submit compliance data

- Sign in to existing account
- Create an account

### Help and online resources

- Pre-Application Information Exchange Tool
- Support and FAQs
- Conservation easements FAQs
- Wildfire risk reduction in district conservation easements
- Quick reference guide
- Permitting video series
- Measuring water use by electric consumption
- Training requests for submitting permit applications
- Statement of agency organization and operation

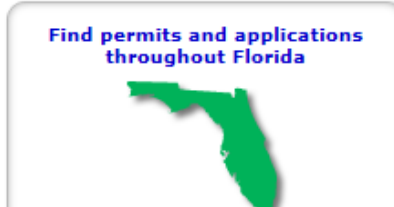

### **Submitting Data**

Once you are in your e-Permitting account, you have two options to submit your data:

- <u>Dashboard</u> From your Dashboard, locate your permit under "Processed Applications." If you don't see your permit, you can add it as a favorite.
  - Enter the Permit number and Seq# then select "Add."
  - Your permit should now appear under "Processed Applications."
  - Select the link under Item(s) column showing number of items due.
- Change to reflect the style of actual e-Permitting with lower case "e" and capital "P".

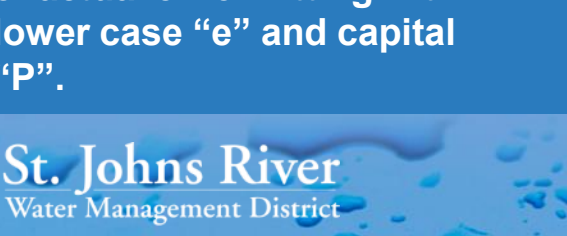

| Dash    | nboard ) Sea            | rch ) My Pro       | file Apply/Submit                                             | Help )              |                    |                 |               |               |            | Logout |
|---------|-------------------------|--------------------|---------------------------------------------------------------|---------------------|--------------------|-----------------|---------------|---------------|------------|--------|
| Dashboa | rd                      |                    |                                                               |                     |                    |                 |               |               |            |        |
| Do not  | see your applica        | tion here?         |                                                               |                     |                    |                 |               |               |            |        |
|         |                         | Enter the Pe       | rmit # and Seq #                                              | to Add the          | e application as y | our 'Favorite'. |               |               |            |        |
|         |                         | Note: Enter o      | only the permit and sequence number i                         | portions of the nur | nber, example: 4   | 1-061-80630-2   |               |               |            |        |
|         |                         |                    |                                                               |                     |                    |                 |               |               |            |        |
| Draft / | Applications (          | I) 🕡               |                                                               |                     |                    |                 |               |               |            |        |
| Con     | f # Application         | Туре               | Project Na                                                    | ame                 | Last Upo           | lated           | Role          |               |            |        |
| 3491    | 161 Environmen          | al Resource Permit | test                                                          |                     | 06/20/2            | 016             | Submitter     | 2             | 8          | ) 🗶    |
|         |                         |                    |                                                               |                     |                    |                 |               |               |            |        |
| Pendi   | ng Applicatio           | IS (1) 🕕           |                                                               |                     |                    |                 |               |               |            |        |
| Conf    | # Application #         | Туре               | Project Name                                                  | 5                   | ubmit Date         | Stage           | R             | ole RAI       |            |        |
| N/A     | <u> 20829 - 3</u>       | ERP Modificati     | on Palm Garden of Orlando                                     |                     | N/A                | Under Revie     | V Favor       | rite 🛣 🛛 -    |            | \$ —   |
|         |                         |                    |                                                               |                     |                    |                 |               |               |            |        |
| Proce   | ssed Applicat           | ions (4) 🕕         |                                                               |                     |                    |                 |               |               |            |        |
| Conf#   | Permit # Type           |                    | Project Name                                                  |                     |                    | Issue Date      | Expiration Da | te Role       | Item(s)    |        |
| N/A     | <u>95581 - 3</u> CUP L  | etter Modification | Seminole County Regional Water Supply Facility at Yankee Lake |                     | 04/25/2013         | 03/11/2028      | Favorite 😒    | 7 due;        | - 5        |        |
| N/A     | 1708 - 7 CUP 1          | 0 Year Compliance  | South Florida Sod Farm                                        |                     | 05/08/2012         | 09/08/2018      | Favorite 🚖    | <u>1 due;</u> | <b>6</b> - |        |
| N/A     | <u>8647 - 6</u> CUP L   | etter Modification | Home-Hart-Hillman                                             |                     | 11/20/2006         | 09/04/2021      | Favorite 対    | <u>1 due;</u> | - 5        |        |
| N/A     | <u>146351 - 1</u> ERP I | itial Sequence     | Cabana Del Lago                                               |                     |                    | 06/16/2016      | N/A           | Favorite 🚖    |            | ā —    |

### Submitting Data (continued)

 <u>Apply/Submit</u> — Select the "Apply/Submit" tab, under the CUP Services column, select "Submit Compliance Data," enter your permit number, then select "Submit Query."

| Dashboard X Search X My Profile                                                                                                    | Apply/Submit R Help                                                                                                    |                                                                                                    |
|----------------------------------------------------------------------------------------------------|----------------------------------------------------------------------------------------------------|----------------------------------------------------------------------------------------------------|
| Click on the links below to Apply or Submit infor                                                                                                    | mation to the District. An account is required to Apply or Submit in                                                                                                    | formation.                                                                                                    |
| ERP Services                                                                                                    | CUP Services                                                                                                    | WWC Services                                                                                                    |
| SWERP/ERP Applications<br>SWERP/ERP Joint Application<br>ERP General (fka Notice General)<br>Minor Silvicultural System<br>Minor Modification<br>Letter Modification<br>Permit Determination/Exemption<br>Formal Wetland Determination<br>Formal Wetland Determination<br>Transfer Request<br>Withdrawal Request<br>Extension Request<br>Extension Request<br>Chapters 120 and 373 Waiver<br>RAI Extension Request<br>Submit Payment<br>Submit Correspondence<br>Submit Compliance Data | CUP Applications<br>• New/Modify/Renew Application<br>• New/Renew Landscape Irrigation<br>• Letter Modification<br>• Transfer Request<br>• Withdrawal Request<br>• Voluntary Rescission Request<br>• Voluntary Rescission Request<br>• Voluntary Rescission Request<br>• Chapter 120 Waiver<br>• RAI Extension Request<br>• Notice of Dewatering Activity<br>• Submit Payment<br>• Submit Correspondence<br>• Submit Compliance Data<br>• GWRAPPS | WWC Applications<br>• <u>New Application</u><br>• <u>90-Day Extension</u><br>Contractor Licensing<br>• <u>New/Renew Application</u><br>Miscellaneous<br>• <u>Submit Payment</u><br>• <u>Submit Correspondence</u><br>• <u>Submit Compliance Data</u> |

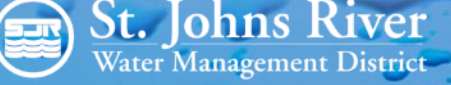

### Submitting Data (continued)

 From the list of items due, select the "Water Use Pumpage Report (EN50)" Submittal for the appropriate reporting period.

| Permit Number: 95581<br>Records: 4 to 7 of 7 |                    |               | Dago 1    |
|----------------------------------------------|--------------------|---------------|-----------|
| Submittal Name                               | Submittal Due Date | <u>ltem #</u> | Condition |
| Reuse Status Report                          | 2016-07-28         | 1310459       | <u>21</u> |
| Water Use Pumpage Report (EN-50)             | 2016-07-31         | 1297093       | <u>20</u> |

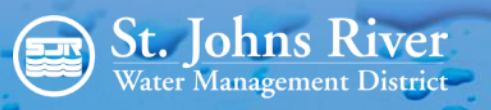

- Choose reporting method (either Online Entry or District Spreadsheet).
  - Online Form Data Entry –
     Select the station number, enter required information, and choose "Save Only" to save and have the ability to add more data at a later time.
  - Choose "Submit" only when data entry is completed for the entire recording period.
  - Continue the process until all stations are submitted.

St. Johns River Water Management District

| Submittal Method                                                                                                    |                                                                                              | Instructions                                                                    |  |  |  |
|----------------------------------------------------------------------------------------------------|----------------------------------------------------------------------------------------------|---------------------------------------------------------------------------------|--|--|--|
| lline Form Data Entry                                                                                                    | Use this option to enter the values directly into the District's online form.                |                                                                                 |  |  |  |
| wnload District Spreadsheet                                                                                                    | Use this option to dow<br>Data can be entered i<br>District website.                         | vnload the District Excel spreadsheet.<br>nto spreadsheet, then uploaded to the |  |  |  |
| Records: 1 to 1 of 1                                                                                                    |                                                                                              | Page 1                                                                          |  |  |  |
| Station ID                                                                                                    | Station Name                                                                                 |                                                                                 |  |  |  |
| <u>106339</u>                                                                                                    |                                                                                              | 1                                                                               |  |  |  |
| <u>Previous</u>                                                                                                    | <u> </u>                                                                                     | <u>Next</u>                                                                     |  |  |  |
| Permit Number:         95581         S           Permittee:         Seminole         County         Environm           Project Name:         Seminole         County         Reg           Station ID:         106339         S | equence Number: 3<br>mental Services<br>gional Water Supply Facility at<br>tation Type: Pump | Compliance Item#: 1297093<br>Yankee Lake<br>Station Name: 1                     |  |  |  |
| Proposed Capped                                                                                                    | Abandoned                                                                                    | Property Sold                                                                   |  |  |  |
| Report Monthly Water Use Below. F<br>values should be numbers (no pun                                                                                                    | Record Either Flow Meter Re<br>ctuations).                                                   | adings or Gallons Used (not both). All the                                      |  |  |  |
|                                                                                                    |                                                                                              | Previous Meter Reading: No Data Found                                           |  |  |  |
|                                                                                                    | Gallons                                                                                      | Meter Readings                                                                  |  |  |  |
| January 2016                                                                                                    |                                                                                              |                                                                                 |  |  |  |
| February 2016                                                                                                    |                                                                                              |                                                                                 |  |  |  |
| April 2016                                                                                                    |                                                                                              |                                                                                 |  |  |  |
| May 2016                                                                                                    |                                                                                              |                                                                                 |  |  |  |
| June 2016                                                                                                    |                                                                                              |                                                                                 |  |  |  |
|                                                                                                    |                                                                                              |                                                                                 |  |  |  |
| Comments:                                                                                                    |                                                                                              | 0                                                                               |  |  |  |
|                                                                                                    |                                                                                              |                                                                                 |  |  |  |

| Submittal Method              | Instructions                                                                                                    |
|-------------------------------|----------------------------------------------------------------------------------------------------|
| Online Form Data Entry        | Use this option to enter the values directly into the District's online form.                                                                  |
| Download District Spreadsheet | Use this option to download the District Excel spreadsheet.<br>Data can be entered into spreadsheet, then uploaded to the<br>District website. |

- Download District Spreadsheet Download the template, enter and save your water use data. When data entry is completed for the entire recording period, attach the file in e-Permitting, and submit (detailed instructions available in e-Permitting under this selection method).
- You will receive a confirmation number and an email notification upon completion.

| Permit Number : 95581<br>Project Name : Seminole County Regional Water Supply Facility at Yankee Lake<br>Compliance Item # : 1297093<br>Submittal Due Date : 07/31/2016<br>Condition : <u>20</u> |
|----------------------------------------------------------------------------------------------------|
| Step 1:                                                                                                    |
| Download the EN-50 template ,file from the link provided.                                                                                                    |
| Step 2:                                                                                                    |
| Save the Excel spreadsheet on your computer.                                                                                                    |
| Step 3:                                                                                                    |
| Enter your data into the Excel spreadsheet and save.                                                                                                    |
| Step 4:                                                                                                    |

Click the Attach button to upload your completed Excel spreadsheet to the District's web site.

### Step 5:

Click Submit to submit the attached file to the District.

Attach

Submit Cancel

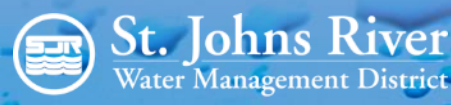

# **Permitting Help**

### Customer service: (386) 329-4570

For information on applications for a Consumptive Use Permit (CUP), an Environmental Resource Permit (ERP), a Water Well Construction Permit:

- General questions or comments: permitting@sjrwmd.com.
- Technical support on the use of online permitting: e-permit@sjrwmd.com
- Any email correspondence regarding the application, including, but not limited to, submittal of additional information: applicationsupport@sjrwmd.com
- Any email correspondence regarding the submittal of compliance data: compliancesupport@sjrwmd.com

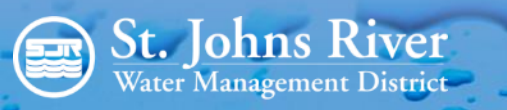